## **General - Is it possible to compare two versions of an object?**

## **COMPARE** is currently available for a limited number of objects.

To compare 2 versions, enter one of the versions you wish to compare and click on the compare icon on the top right-hand side of the screen:

| = 🔿           | SFC2021                    |                | ۹                 | Compact 🦲              |              | ?              |
|---------------|----------------------------|----------------|-------------------|------------------------|--------------|----------------|
| PRG-IJG list  | - <b>2.0</b> ×             |                |                   |                        | Ent          | er com<br>mode |
| 2.0           | (\$ 19/06/2024, 14:35 (* V | ALIDATED       |                   |                        |              | 2              |
| Table of Cont | ents                       | < 0 2. PRIORIT | □ → 2.1. Prioriti | e → 2.1.1. Priori → 2. | 1.1.1. Fur → | 5              |

Select the version you wish to compare it with:

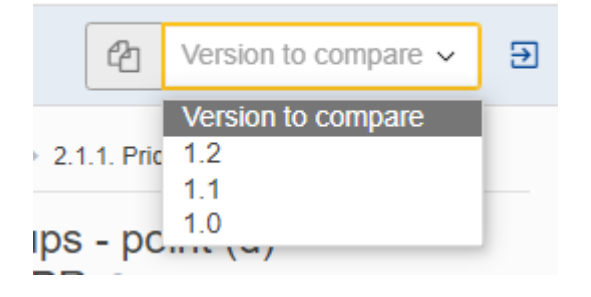

The Table of Content indicates the sections and /or subsections that contain changes. Information that has been added is marked in green and information removed is marked in red strikethrough:

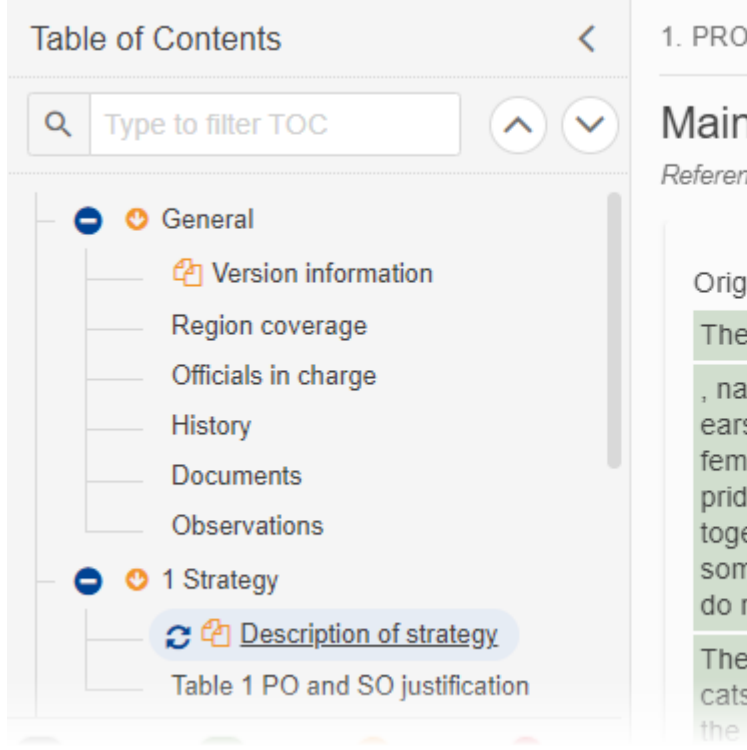

1. PROGRAMME STRATEGY

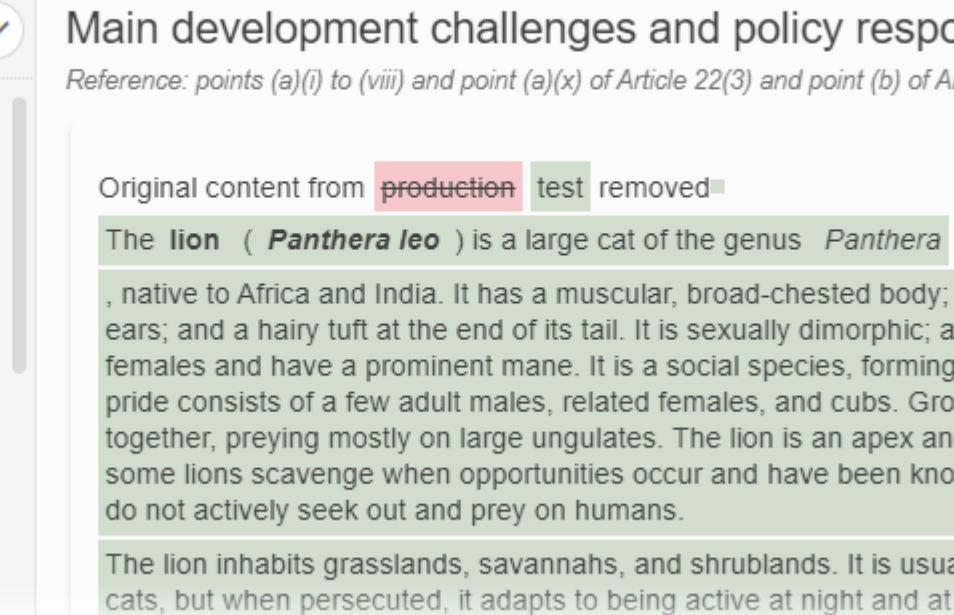

You can tell when you are in compare mode when the orange icons are visible in the Table of Contents:

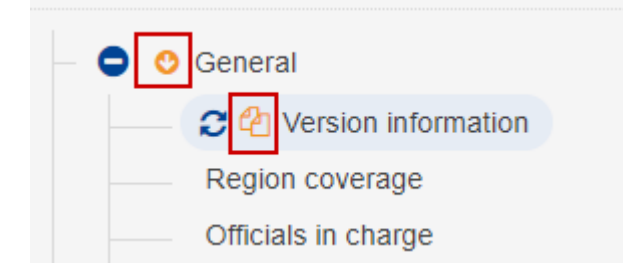

## ! Note that you cannot edit or navigate away from the object when in compare mode.

To exit compare mode click on the the Exit Compare icon:

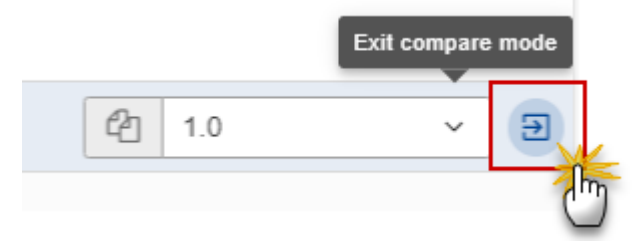

Tags <u>SFC2021</u> <u>Compare</u> <u>View PDF</u>